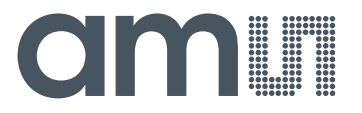

Application Note: AS8506-AN03 – Active Balancer

# **AS8506**

**AN03 – Active Balancer** 

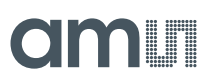

## **Table of Contents**

| 1   | General Description                      | 3 |
|-----|------------------------------------------|---|
| 1.1 | Kit Content                              | 3 |
| 2   | Getting Started                          | 3 |
| 3   | Hardware Description                     | 4 |
| 4   | Configuration                            | 5 |
| 4.1 | Number of cells                          | 5 |
| 4.2 | Configuration of VREF                    | 5 |
| 4.3 | Configuration of master/slave            | 6 |
| 4.4 | Configuration of Active Balancing source | 6 |
| 5   | Software Description                     | 7 |
| 6   | Board Schematics, Layout and BOM1        | 0 |
| 7   | Ordering Information 1                   | 3 |

## **Revision History**

| Revision | Date       | Owner | Description                                      |
|----------|------------|-------|--------------------------------------------------|
| 1.0      | 07.10.2013 | gheh  | Initial release                                  |
| 1.1      | 09.09.2014 | gheh  | Added placement of R23 for no optocoupler option |

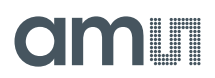

## **1** General Description

This document describes the AS8506 Active Balancer Demo.

This kit demonstrates the AS8506 in conjunction with a host controller. Each board allows you to balance up to 7 cells and multiple boards can be connected to support higher cell counts.

The hardware will support li-based cell packs as well as EDLCs.

Number of cells, target voltage as well as over and under voltage can be configured via a GUI

## 1.1 Kit Content

The kit consists of one double layer board with an 8 pin battery connector two stack connectors and a mini HDMI port to interface to the host controller and a mini-HDMI to micro-HDMI cable.

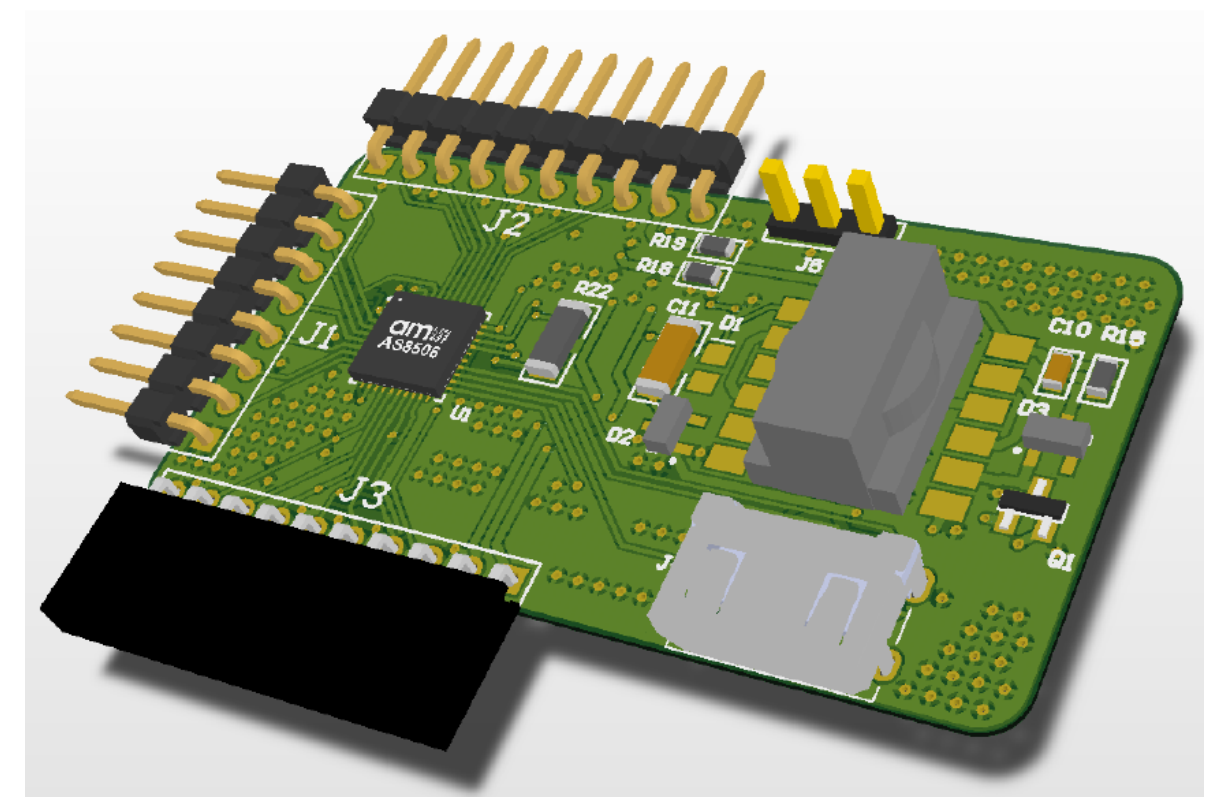

### Figure 1: AS8506 Active Board

## 2 Getting Started

To get started configure the device to your cell count and voltage specifications as described in chapter 4.

Also if you plan to connect multiple boards in a stack configure them as described in Section 4.3. After having set up the hardware install the software that can be downloaded from:

www.ams.com/DK-ActiveBoard

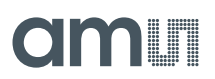

Once finished with the installation connect the batteries to the boards, connect the master board via the provided HDMI cable to the USB Interface board and connect that to a PC via USB. You also need to provide power to the active balancer. This is described in section 4.4. Afterwards start the PC GUI. You should be all set to explore the possibilities of the chipset via the GUI interface. As described in Section 5

## 3 Hardware Description

The AS8506 Active demo is powered via the battery connected via J1. Unconnected pins (in case lower cell counts then 7 are used) are shorted out by the bridging resistor and can be left unconnected.

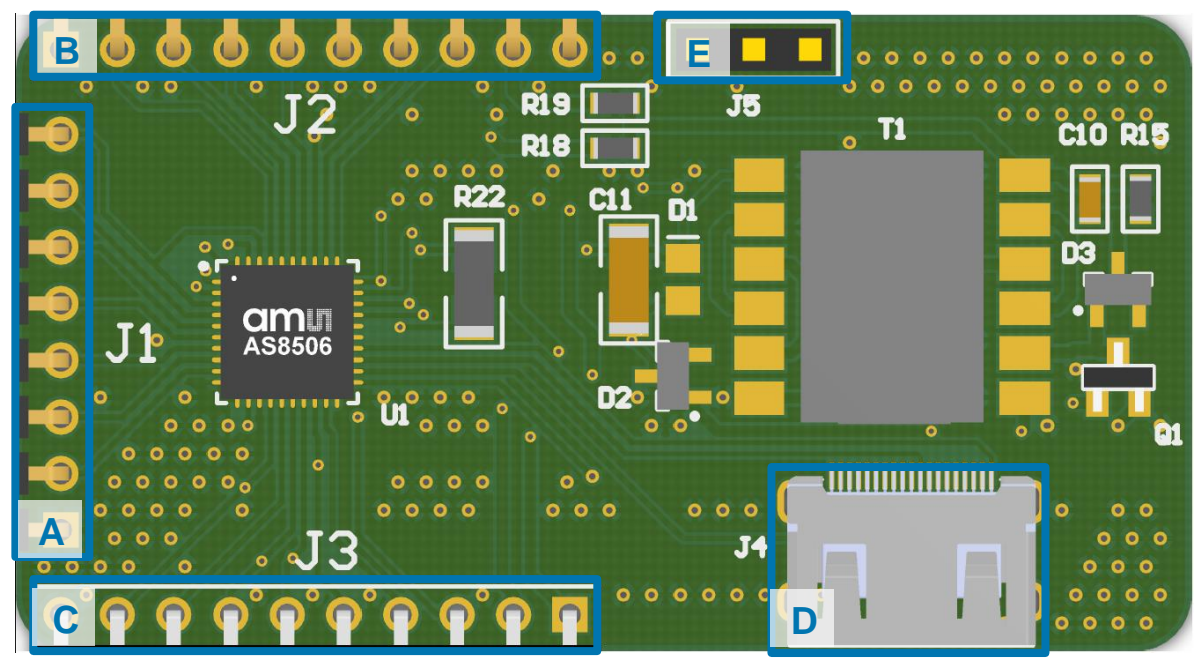

Figure 2: PCB Top Side Diagram

| Label | Name     | Designator | Description          | Info                                                                     |
|-------|----------|------------|----------------------|--------------------------------------------------------------------------|
| A     | BATT     | J1         | Battery<br>Connector | Connects to 3 to 7 cells<br>GND on the bottom                            |
| В     | TOP_CONN | J2         | Top Connection       | To stack multiple boards                                                 |
| С     | BOT_CONN | J3         | Bottom<br>Connection | To stack multiple boards and connect the active supply for the balancing |
| D     | AMS_HDMI | J4         | Master<br>Connection | Connects to the USB Interface Board via provided cable                   |
| Е     | TEMP     | J5         | Temp Sensor          | Can be connected to external temp sensor                                 |

## Table 1: Connection Diagram

## am

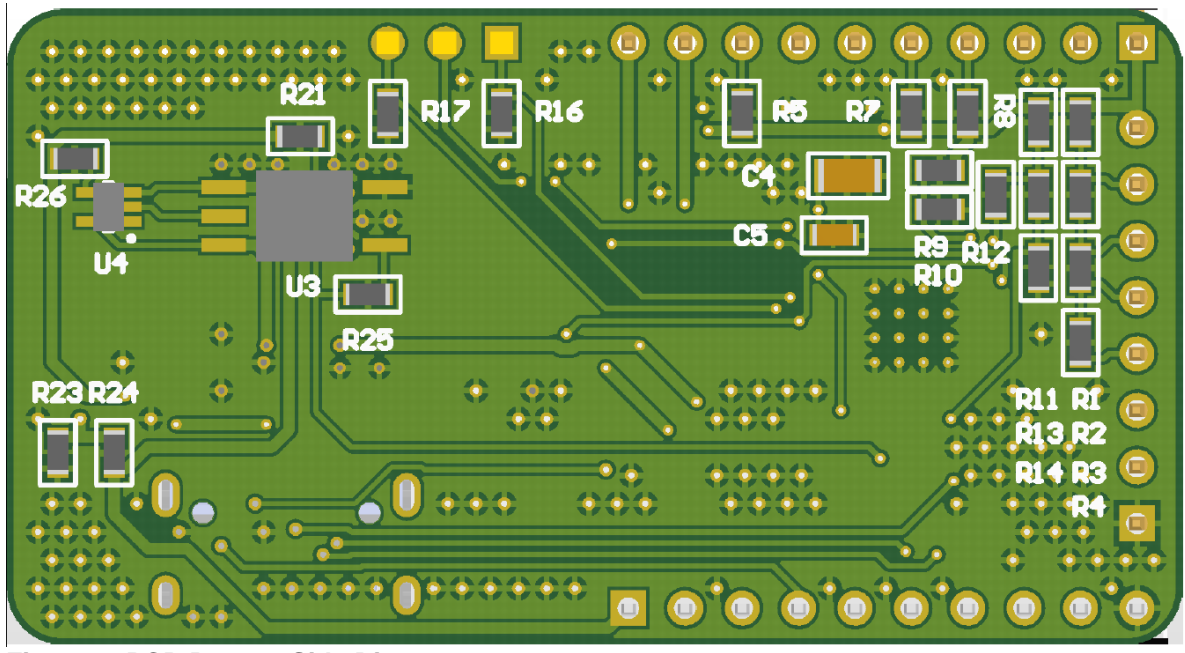

Figure 3: PCB Bottom Side Diagram

#### Configuration 4

#### 4.1 Number of cells

Minimum number of cells to be balanced is 3 or as many to reach a battery voltage of at least 6V (cell chemistry / technology dependent). A maximum of 7 cells can be balanced by this board!

| Cell-Nr | Remove         |
|---------|----------------|
| 3       | none           |
| 4       | R4             |
| 5       | R4, R3         |
| 6       | R4, R3, R2     |
| 7       | R4, R3, R2, R1 |

Remove zero ohm resistors according to table:

Table 2: Cell Adjust

#### 4.2 **Configuration of VREF**

There are two options to set the balancing target voltage:

- 1. Defined by DAC via the GUI configuration interface
- 2. Defined by external voltage divider (has to be activated in the GUI)

In case the second option is chosen or if you want to switch between the options the divider R13, R14 needs to be selected according to number of cells according to the following table:

| Cell-Nr | R14  | R13  |
|---------|------|------|
| 3       | 100K | 200K |
| 4       | 100K | 300K |
| 5       | 30K  | 120K |
| 6       | 150K | 750K |
| 7       | 20K  | 120K |
|         |      |      |

Table 3: VREF relative adjust

## 4.3 Configuration of master/slave

If you want to chain multiple devices you have to configure the chained devices into slave mode and unsolder the stack termination registers from all but the topmost board

Multiple devices can be connected via J2 and J3 which just plug together.

The lowest board always has to be the master. Meaning this board has to be configured as master (which is the factory setting) and this board is the one to connect to the USB Interface box.

To configure a board for slave mode you have to move the  $0\Omega$  Resistor R10 to R9.

Then you have to unsolder R5, R7 and R8 termination resistors from all but the topmost board.

## 4.4 Configuration of Active Balancing source

Per default the board is configured to take the power for active balancing from an external 5V Supply connected to Pins 1&2 of the J3 Bottom Connector where Pin 1 is GND and Pin 2 is +5V. This 5V Supply is fed through the whole stack and allows you to balance the Cells from this external supply. If only one module is used the Optocoupler can be disabled by moving R25 to R23 and moving R26 to R21.

There is also a provision to power the Flyback converter from the battery pack voltage. (Place R18/R23 instead of R19/R24) This however requires changing the transformer as it was calculated with 5V as input voltage. The Wuerth Component Selector (<u>http://www.we-</u>

online.com/web/en/passive\_components\_custom\_magnetics/toolbox\_pbcm/Component\_Selector\_2 .php) allows you to recalculate the settings for the transformer. On the board we use a WE-FLEX 749196111 type.

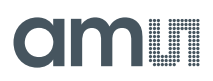

## 5 Software Description

| AS8506 Evaluation Software                     |                                                                                               |
|------------------------------------------------|-----------------------------------------------------------------------------------------------|
| ïle <u>V</u> iew <u>S</u> ettings <u>H</u> elp |                                                                                               |
| Register Map Readout Registers Balance         | amı                                                                                           |
| ComfortTab GraphTab                            |                                                                                               |
| Boards                                         | Status                                                                                        |
| Board 1                                        | Chip ID: 52768 ✓ Passive                                                                      |
| board 1                                        | Cells found: 14                                                                               |
| Cell 1 3786mV OV UV ZC ✔ REF                   | Boards found: 2                                                                               |
|                                                | Status Communication Status                                                                   |
| Cell 2 3733mV OV UV ZC REF                     | Balance Done Adress Allocation Fail Cell Voltage or Temp not OK SPI3 read fail                |
| Cell 3 3734mV OV UV ZC REF                     | Cell Status SPI3 write fail   ✓ Over Voltage SPI3 Broadcast fail   Under Voltage CRC From M→S |
| Cell 4 3734mV OV UV ZC REF                     | Cell Zero Cross CRC Error S->M   Over Temperature Start adress allocation fail                |
| Cell 5 3734mV OV UV ZC REF                     | Settings                                                                                      |
| Cell 6 3737mV OV UV ZC REF                     | PWM Frequency 100 KHz   PWM Duty Cycle 25%                                                    |
| Cell 7 3732mV OV UV ZC REF                     | Comparator Cycles 5 clock cycles                                                              |
| Temp 1     2 LSB     Ambient:     WL     ML    | Upper Threshhold 4,000V                                                                       |
| Temp 2     0 LSB     Internal:     WL     ML   | Reference 3,740V                                                                              |
|                                                |                                                                                               |
|                                                | USB 458506 (vn 1 1                                                                            |

Figure 4: AS8506 GUI

Once started the PC GUI will automatically detect the AS8506 Boards connected to the USB Interface and enumerate those. The number of Cells will be displayed under "Cells found" and the number of Boards under "Boards found"

The GUI allows you to configure all settings of the AS8506 Chip.

The configuration can be either done via practical dropdown menus on the right-hand side in the **Settings** section or directly to the registers by clicking on **Register Map** and manipulating the registers in a bitwise fashion. All settings display a ToolTip if you hover over the settings with your mouse for a second.

Depending on the transformer you are using und the supply voltage as well as the current you require for balancing you can manipulate the PWM Frequency and Duty Cycle of the active balancing boards. Keep in mind that if you exceed the 100mA continuous current the chip can handle it may die due to electrical overstress or overheat. The default settings should work in normal cases.

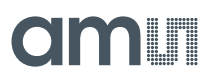

The settings should be pretty self-explanatory but keep in mind to set the correct lower and upper thresholds and reference if you're using the DAC and activate the internal reference and thresholds in the checkboxes to the right:

| Upper Threshhold | 4,000∨ | *<br>* | ~ | internal |
|------------------|--------|--------|---|----------|
| Lower Threshhold | 3,000V | *<br>* |   | Internal |
| Reference        | 3,740V | *<br>* | ~ | internal |

Figure 5: Reference and threshold setting

All status information from the boards can by dynamically updated by activating the *Automatic Update* Feature under *Settings*.

This will update ADC values as well as Over-voltage Under-voltage, Zero-cross, and Reference Status Information of each board connected every 2 seconds.

Once the balance process is started update rate will drop to every minute because the chip has to stop its balancing cycle to update the ADC and that should not happen too often.

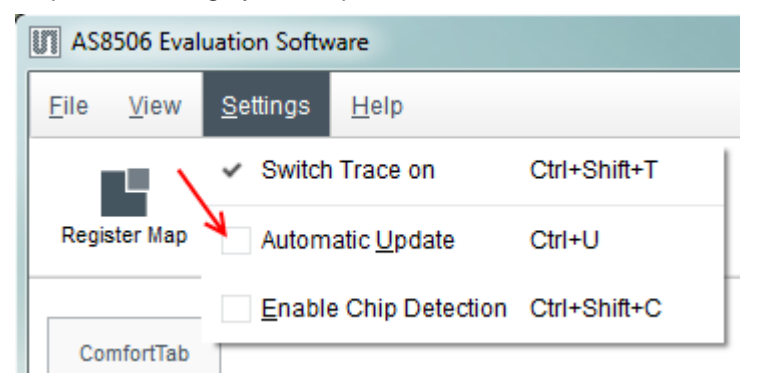

Figure 6: Automatic Update Feature

Also the *Enable Chip Detection* checkbox allows you to detect when AS8506 Boards have been unplugged from the Interface and reconnected.

Last but not least the <sup>Balance</sup> Button allows you to activate the balance feature at will. Green button means balance is active. Gray means not active.

Balance Done LED will light green as soon as the balance process has finished and Cell Voltage or Temp not OK Led will light if the batteries exceed the set boundary limits.

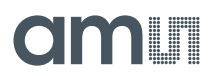

In addition to this Tab there is a graphing tab which gives a graphical representation of the cell voltages and allows you to log the measured voltages to a file.

| AS8506 Evaluation Software                              |           |           |                                                                                                    |
|---------------------------------------------------------|-----------|-----------|----------------------------------------------------------------------------------------------------|
| <u>F</u> ile <u>V</u> iew <u>S</u> ettings <u>H</u> elp |           |           |                                                                                                    |
| Register Map Readout Registers Balance                  |           |           | amu                                                                                                    |
| ComfortTab GraphTab                                     |           |           |                                                                                                    |
| Log to File Autoscale                                   |           |           |                                                                                                    |
| 3,82                                                    |           |           | Cell: 1<br>                                                                                                    |
| 38                                                      |           |           | Cell: 3<br>Cell: 4<br>Cell: 5                                                                                                    |
|                                                         |           |           | Cell: 6 - Cell: 7 - Cell: 8 - Cell: 8 - Cell: 9 - Cell: 9 - Cell: |
| 5,70                                                    |           |           | Cell: 9 .<br>Cell: 10 .<br>Cell: 11 .                                                                                                    |
| 3,76                                                    |           |           | Cell: 12<br>Cell: 13<br>Cell: 14                                                                                                    |
| 3,74                                                    | C         |           |                                                                                                    |
| 3,72                                                    |           |           |                                                                                                    |
| 3,7 - 09:0                                              | 4:44 09:0 | 4:46 09:0 | 1:48                                                                                                    |
|                                                         |           |           | USB AS8506 (v0.1.2)                                                                                                    |

## Figure 7: Graphing Tab

The *Log to File* button will open a file dialog which selects where the .csv log file will be saved. From then on data that is acquired via the auto update function will automatically be logged to that file.

The *Autoscale* checkbox will automatically zoom in on the cell data. Also the window can be zoomed with the mouse wheel and moved with the left mouse button.

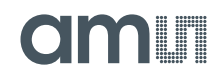

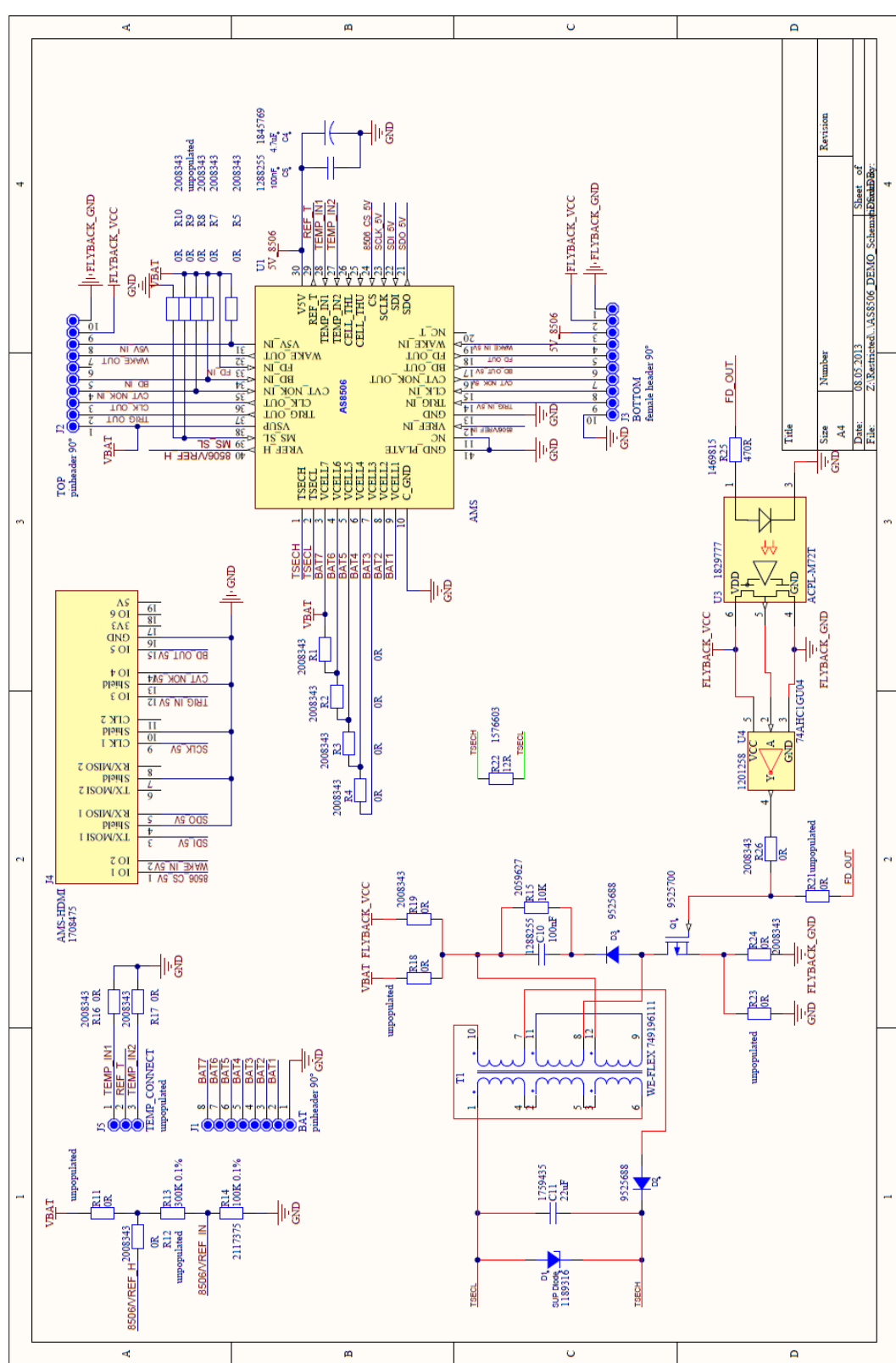

## 6 Board Schematics, Layout and BOM

Figure 8: Schematic

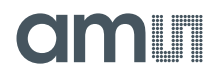

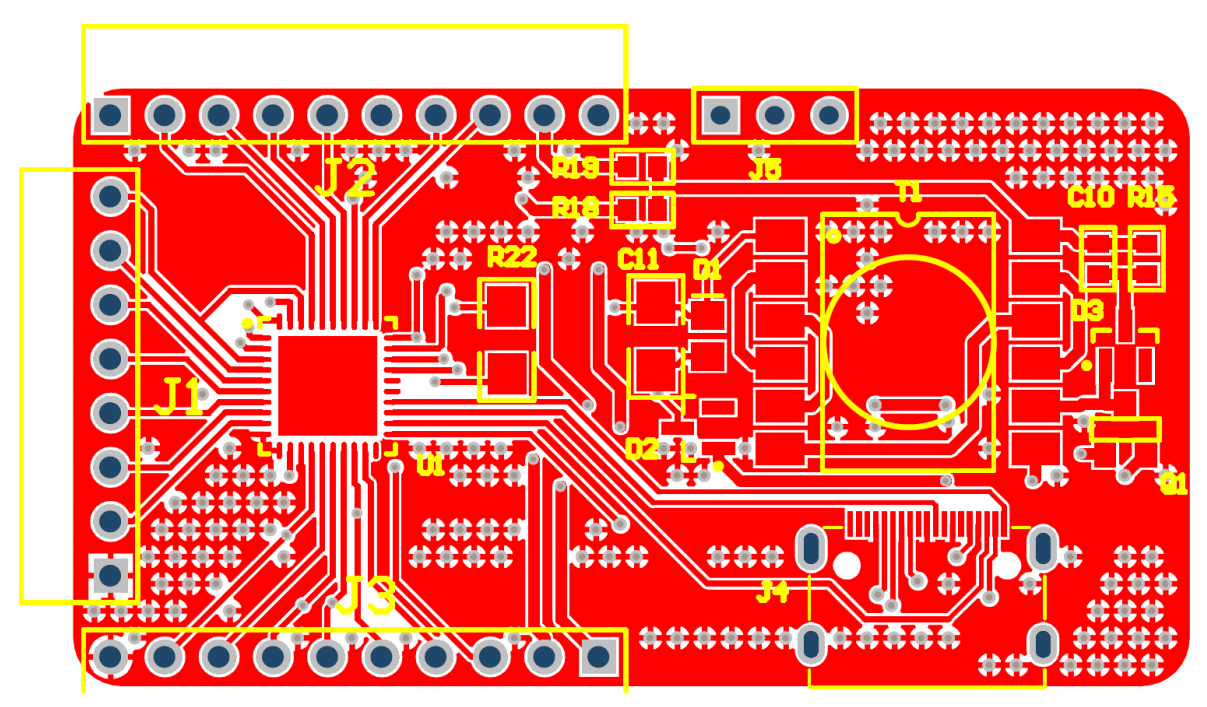

Figure 9: Top Layer

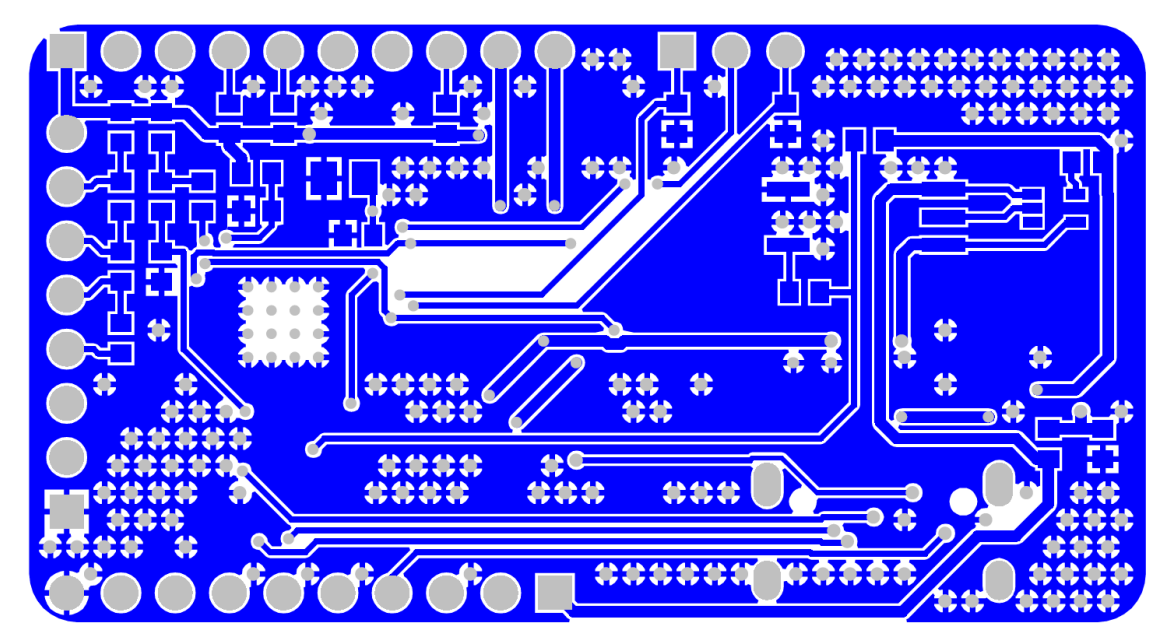

Figure 10: Bottom Layer

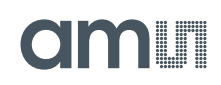

|      |              |                   | ]                      |                    |                          |          |
|------|--------------|-------------------|------------------------|--------------------|--------------------------|----------|
|      | BIII OT MAT  | erials            | AS8506 Demo            |                    |                          |          |
|      | Company:     |                   | ams AG                 |                    |                          |          |
|      | Originatori  |                   |                        |                    |                          |          |
| -    |              |                   | GHEN                   |                    |                          |          |
|      | PCB Name:    |                   | A\$8506 Demo           |                    |                          |          |
|      | PCB Version: |                   | 0.4                    |                    |                          |          |
|      | Report Date: |                   | 12.12.2012             |                    |                          |          |
|      |              |                   |                        |                    |                          |          |
| #    | Designator   | Comment           | lame Error:Component_l | Manufacturer       | Manufacturer Part Number | Quantity |
| 1    | C4           | 4.7uF             |                        | MURATA             | GRM21BR71A475KA73L       | 1        |
| 2    | C5           | 100nF             |                        | KEMET              | C0603C104K5RACTU         | 1        |
| 3    | C10          | 100nF             |                        | KEMET              | C0603C104K5RACTU         | 1        |
| 4    | C11          | 22uF              |                        | MULTICOMP          | MCCA000555               | 1        |
| 5    | D1           | SUPDiode          |                        | AVX                | VC080514A300DP           | 1        |
| 6    | 02           | ZLLS1000TA        |                        | DIODES INC.        | ZLLS1000                 | 1        |
| 7    | 00           | ZLLS1000TA        |                        | DIODES INC.        | 2000                     | 1        |
| 8    | .12          | TOP               |                        |                    |                          | 1        |
| 10   | J3           | BOTTOM            |                        |                    |                          | 1        |
| 11   | J4           | AMS-HDMI          |                        | MULTICOMP          | 60U019S-341N-B1-EEC      | 1        |
| 12   | J5           | TEMP CONNECT      |                        |                    |                          | 1        |
| 13   | Q1           | ZXMN10A07F        |                        | DIODES INC.        | ZXMN10A07F               | 1        |
| 14   | R1           | 0R                |                        | BOURNS             | CR0603-J/-000ELF         | 1        |
| 15   | R2           | 0R                |                        | BOURNS             | CR0603-J/-000ELF         | 1        |
| 16   | R3           | 0R                |                        | BOURNS             | CR0603-J/-000ELF         | 1        |
| 17   | R4           | 0R                |                        | BOURNS             | CR0603-J/-000ELF         | 1        |
| 18   | R5           | 0R                |                        | BOURNS             | CR0603-J/-000ELF         | 1        |
| 19   | R7           | OR                |                        | BOURNS             | CR0603-J/-000ELF         | 1        |
| 20   | 100          |                   |                        | BOURNS             | CR0603-J/-000ELF         | 1        |
| 21   | R9           |                   |                        | BOLIENS            | CR0603 // 000ELE         | 1        |
| 22   | R11          | 0R                |                        | DOUNIS             | CI ODOJ-G-ODDELI         | 1        |
| 24   | R12          | 0R                |                        | BOURNS             | CR0603-J/-000ELF         | 1        |
| 25   | R13          | 300K 0.1%         |                        |                    |                          | 1        |
| 26   | R14          | 100K 0.1%         |                        | TE CONNECTIVITY    | RP73PF2A100KBTDF         | 1        |
| 27   | R15          | 10K               |                        | PANASONIC          | ERJ3GEYJ103V             | 1        |
| 28   | R16          | 0R                |                        | BOURNS             | CR0603-J/-000ELF         | 1        |
| 29   | R17          | OR                |                        | BOURNS             | CR0603-J/-000ELF         | 1        |
| 30   | R18          | OR                |                        |                    |                          | 1        |
| 31   | R19          | 0R                |                        | BOURNS             | CR0603-J/-000ELF         | 1        |
| 32   | R21          | 138               |                        | MULTICOMD          |                          | 1        |
| 33   | P22          | 08                |                        | WULTCOWP           | MCHE00772F120J15E        | 1        |
| 34   | R24          | 0R                |                        | BOURNS             | CR0603-1/-000ELE         | 1        |
| 36   | R25          | 470R              |                        | VISHAY DRALORIC    | CRCW0603470RFKEA         | 1        |
| 37   | R26          | 0R                |                        | BOURNS             | CR0603-J/-000ELF         | 1        |
| 38   | T1           | WE-FLEX 749196111 |                        |                    |                          | 1        |
| 39   | U1           | A \$8506          |                        |                    |                          | 1        |
| 40   | U3           | A CPL-M72T        |                        | AVAGO TECHNOLOGIES | ACPL-M72T-000E           | 1        |
| 41   | U4           | 74AHC1GU04        |                        | NXP                | 74AHC1GU04GW/T1          | 1        |
| Appr | oved         |                   | Notes                  |                    |                          | 41       |
|      |              |                   |                        |                    |                          |          |
|      |              |                   |                        |                    |                          |          |
|      |              |                   |                        |                    |                          |          |
|      |              |                   | 1                      |                    |                          |          |

Figure 11: BOM

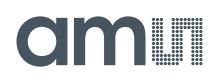

## 7 Ordering Information

The AS8605 Active Balancer demo can be ordered via:

## **Table 4: Ordering Information**

| Ordering Code    | Productname                  | Materialnumber |
|------------------|------------------------------|----------------|
| AS8506-DK-ACTIVE | AS8506 Active Balancer Board |                |

## Copyright

Copyright © 1997-2013, ams AG, Tobelbader Strasse 30, 8141 Unterpremstaetten, Austria-Europe. Trademarks Registered ®. All rights reserved. The material herein may not be reproduced, adapted, merged, translated, stored, or used without the prior written consent of the copyright owner.

All products and companies mentioned are trademarks or registered trademarks of their respective companies.

## **X-ON Electronics**

Largest Supplier of Electrical and Electronic Components

Click to view similar products for Power Management IC Development Tools category:

Click to view products by ams manufacturer:

Other Similar products are found below :

EVAL-ADM1168LQEBZ EVB-EP5348UI MIC23451-AAAYFLEV MIC5281YMMEEV DA9063-EVAL ADP122-3.3-EVALZ ADP130-0.8-EVALZ ADP130-1.2-EVALZ ADP130-1.5-EVALZ ADP130-1.8-EVALZ ADP1714-3.3-EVALZ ADP1716-2.5-EVALZ ADP1740-1.5-EVALZ ADP1752-1.5-EVALZ ADP1828LC-EVALZ ADP1870-0.3-EVALZ ADP1871-0.6-EVALZ ADP1873-0.6-EVALZ ADP1874-0.3-EVALZ ADP1882-1.0-EVALZ ADP199CB-EVALZ ADP2102-1.25-EVALZ ADP2102-1.875EVALZ ADP2102-1.8-EVALZ ADP2102-2-EVALZ ADP1882-1.0-EVALZ ADP199CB-EVALZ ADP2102-1.25-EVALZ ADP2102-1.875EVALZ ADP2102-1.8-EVALZ ADP2102-2-EVALZ ADP2102-3-EVALZ ADP2102-4-EVALZ ADP2106-1.8-EVALZ ADP2147CB-110EVALZ AS3606-DB BQ24010EVM BQ24075TEVM BQ24155EVM BQ24157EVM-697 BQ24160EVM-742 BQ24296MEVM-655 BQ25010EVM BQ3055EVM NCV891330PD50GEVB ISLUSBI2CKIT1Z LM2744EVAL LM2854EVAL LM3658SD-AEV/NOPB LM3658SDEV/NOPB LM3691TL-1.8EV/NOPB LM4510SDEV/NOPB LM5033SD-EVAL LP38512TS-1.8EV EVAL-ADM1186-1MBZ EVAL-ADM1186-2MBZ